# myguide

How to Control Opacity of a Step

myguide.org

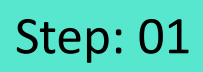

Click on "Add Step"

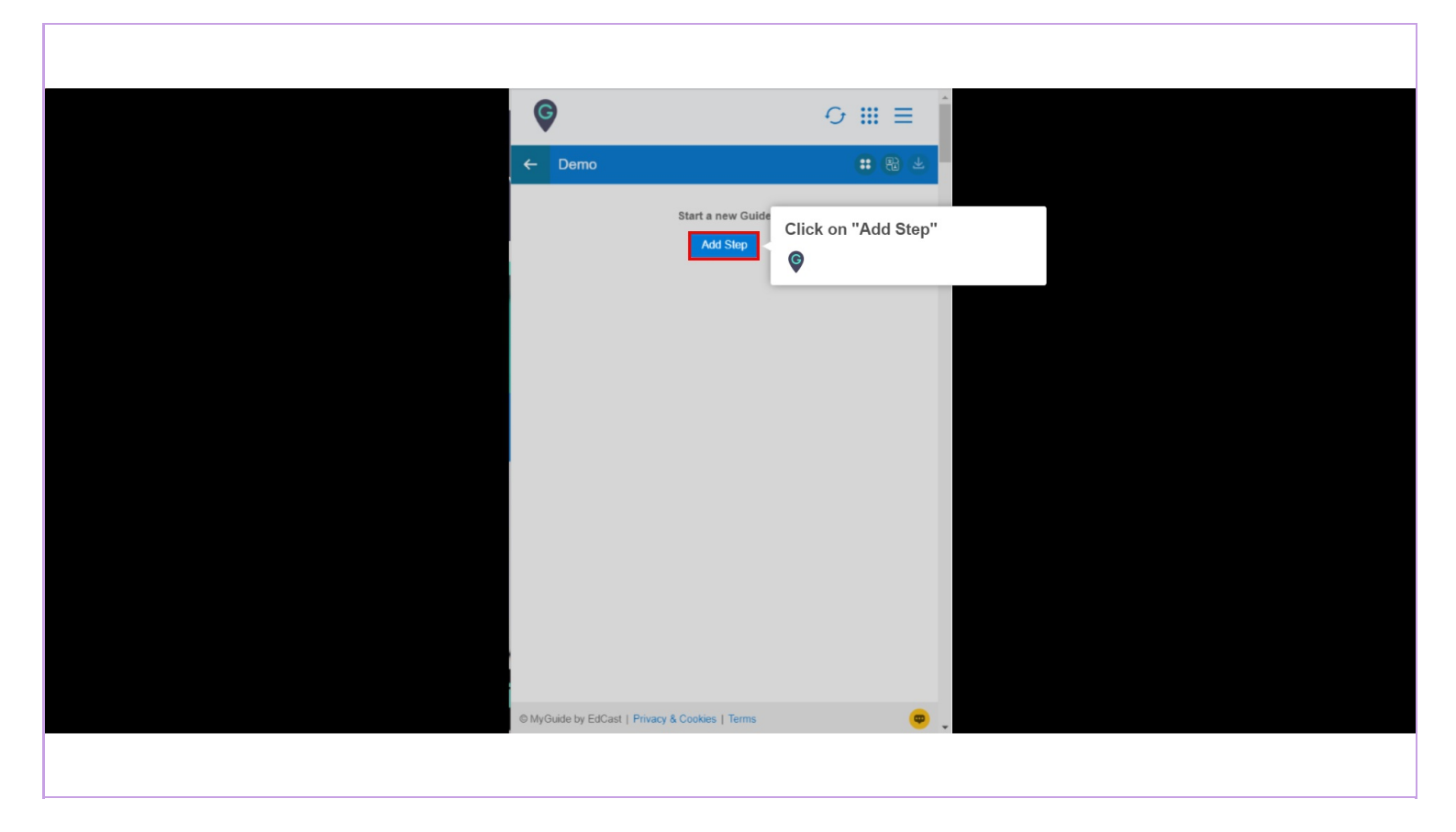

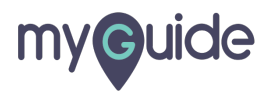

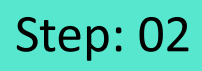

Select "Inline Step"

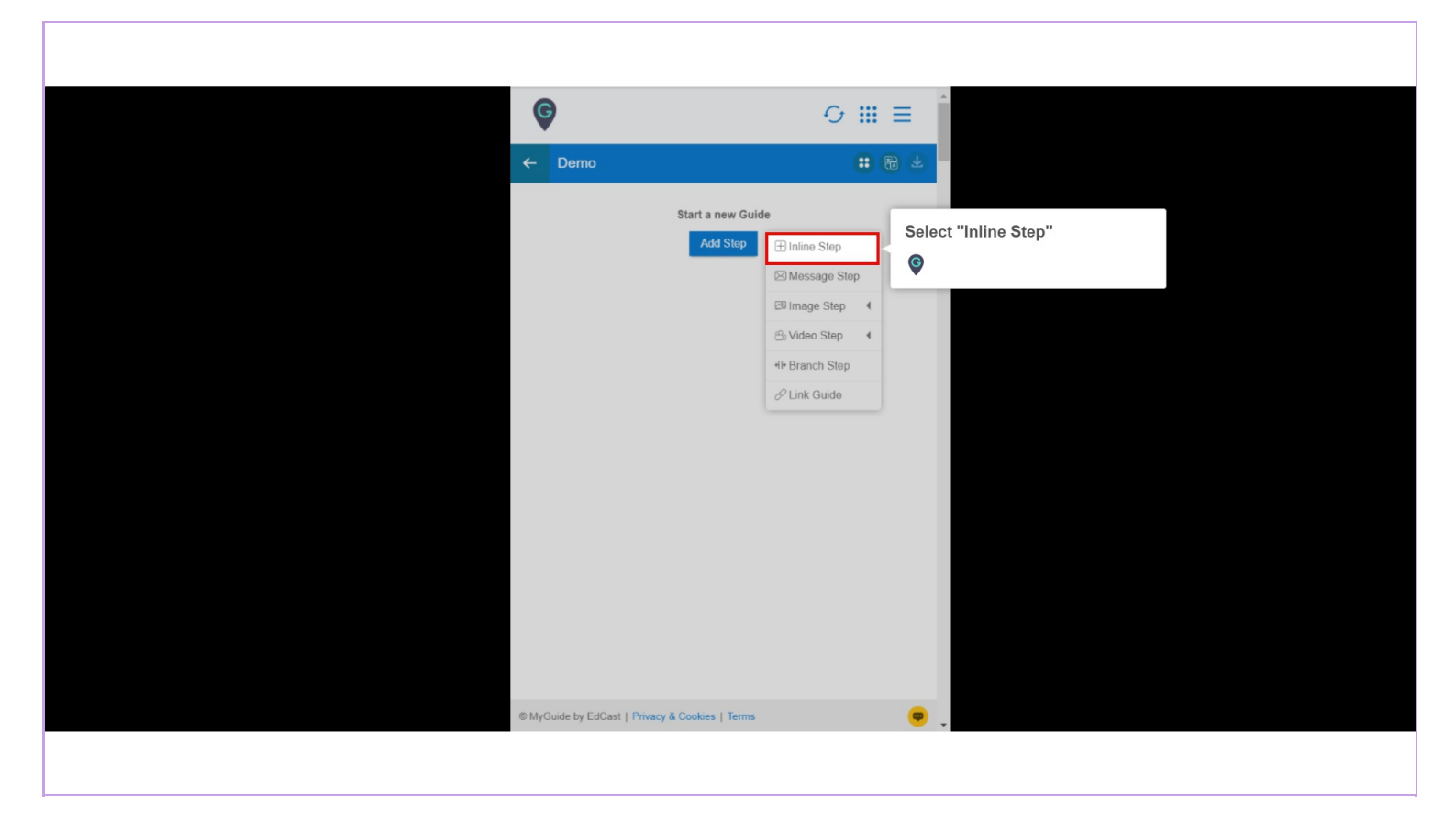

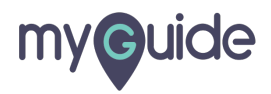

You are in Capture mode, select an element to open creator panel

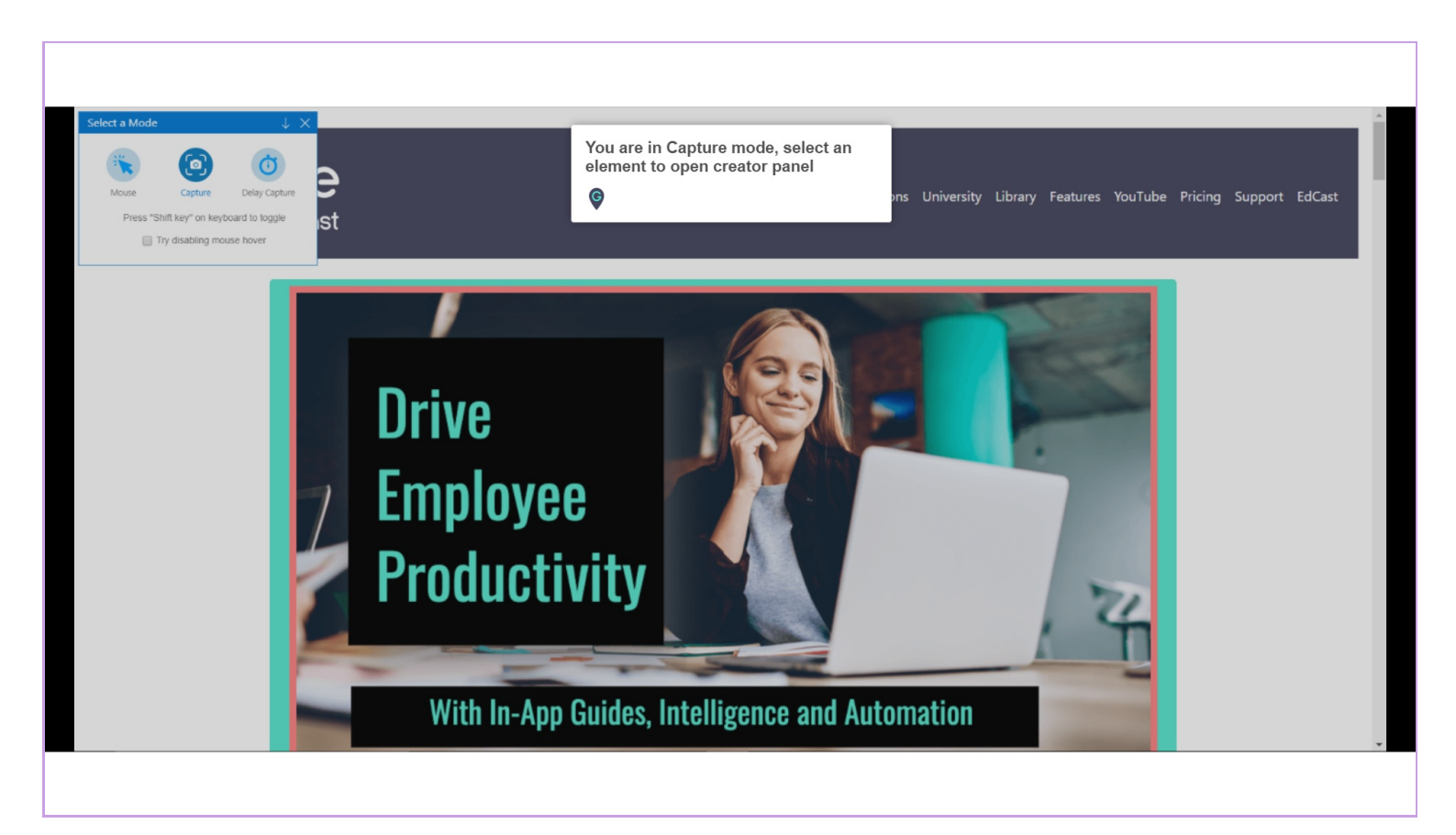

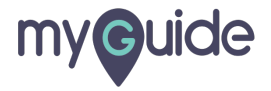

#### Select an element

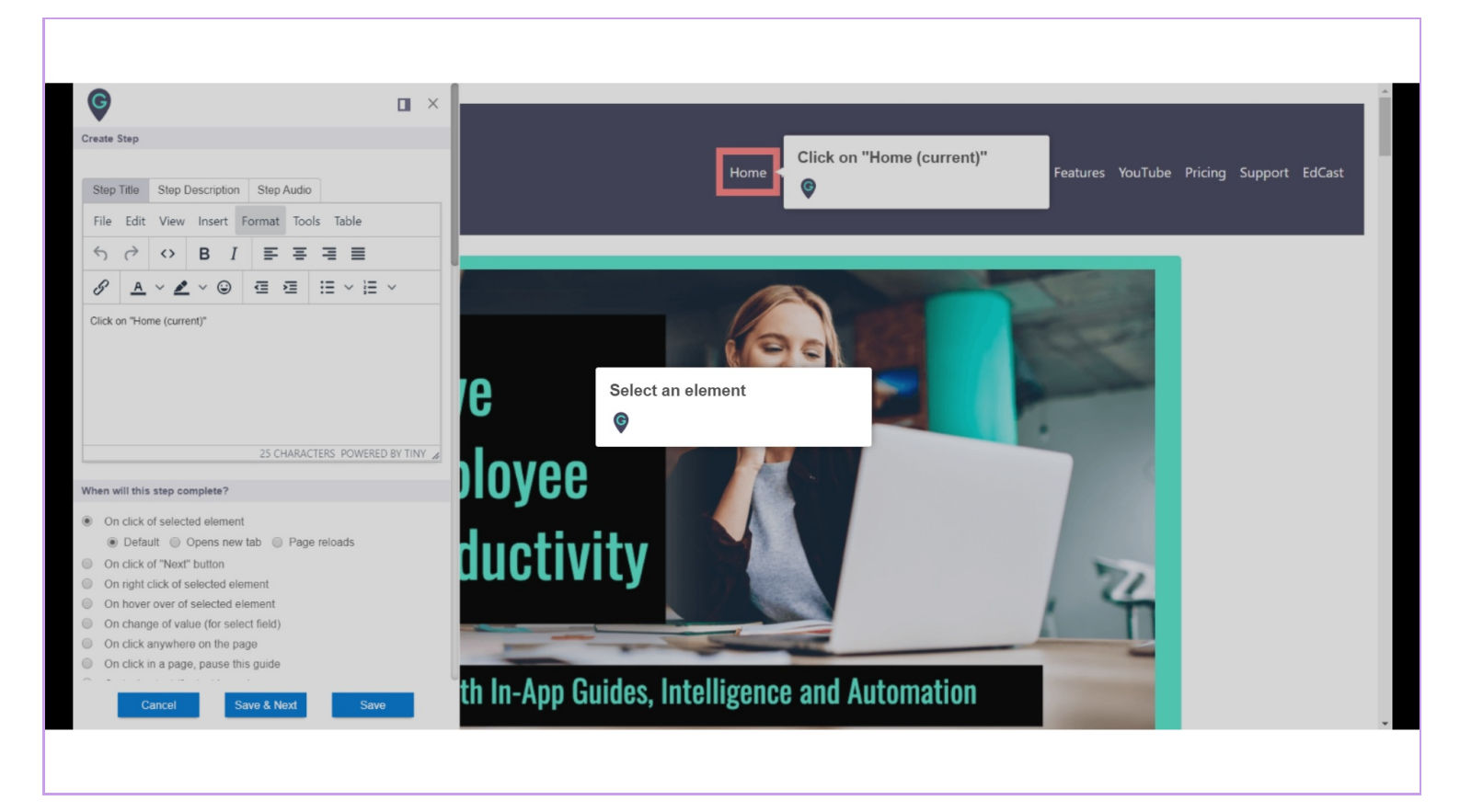

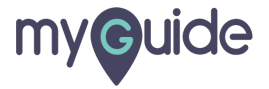

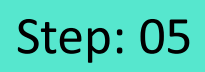

Here, you can add or change step title and description

| G                          |                                                                                                    |                                                           |  |
|----------------------------|----------------------------------------------------------------------------------------------------|-----------------------------------------------------------|--|
| Create                     | Step                                                                                                    |                                                           |  |
| Step<br>File<br>S<br>Click | Title     Step Description     Step Audio       Edit     View     Insert     Format     Tools     Table <ul> <li>◇</li> <li>◇</li> <li>B</li> <li>I</li> <li>E</li> <li>E</li> <lie< li=""> <li>E</li> <li>E</li></lie<></ul> | Here, you can add or change<br>step title and description |  |
| When                       | vill this step complete?                                                                                                    |                                                           |  |
|                            | a click of selected element Default Opens new tab Page reloads a click of "Next" button right click of selected element a hover over of selected element chango of value (for select field) a click anywhere on the page a click in a page, pause this guide Cancol Save & Noxt Save                                                                                                    |                                                           |  |
|                            |                                                                                                    |                                                           |  |

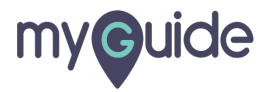

Opacity scale varies from 0 to 10. Zero being the lightest and Ten being the darkest

Here, screen opacity is zero

| <ul> <li>Enab</li> <li>Opacity scale varies from 0 to 10.<br/>Zero being the lightest and Ten being<br/>the darkest</li> <li>Ten being</li> <li>Ten being</li> <li>Ten bein</li></ul> |
|----------------------------------------------------------------------------------------------------|
| Delay step playback (in seconds) (Useful if host app is taking long to load page)  I <sup>11</sup> Reselect Element                                                                                                    |
| Select Area  Select Area  Keren Opacity O                                                                                                    |
| Vidth 300 px<br>Height 0 px                                                                                                    |
| Cancel Save & Noxt Save                                                                                                    |
|                                                                                                    |

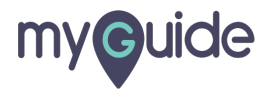

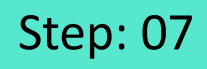

When the opacity is set to 4, the screen is slightly darker

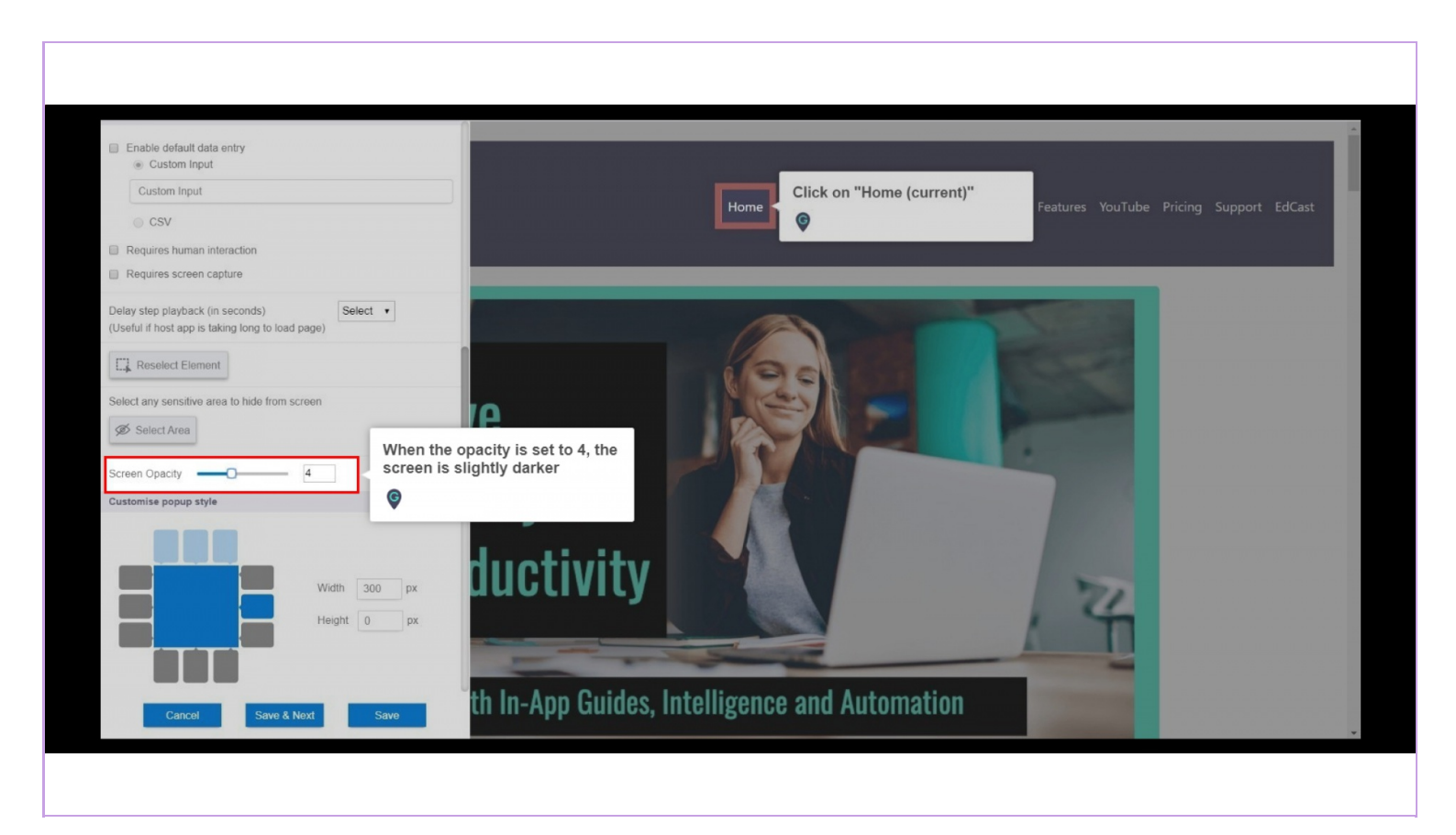

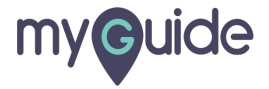

Click on "Save"

| E Reselect Element                                                                        |
|-------------------------------------------------------------------------------------------|
| Select any sensitive area to hide from screen                                             |
| Solect Area                                                                               |
| Screen Opacity 4                                                                          |
| Customise popup style                                                                     |
| Width 300 px<br>Height 0 px                                                               |
| Matching Algorithm                                                                        |
| Confidence Score                                                                          |
| 60%                                                                                       |
| Match Type                                                                                |
| Default     MyGuide detected the following text associated with the selected     element: |
| Home (current) Click on "Save"                                                            |
| Cancel Save & Next Save                                                                   |
|                                                                                           |

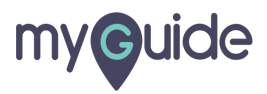

# **Thank You!**

myguide.org

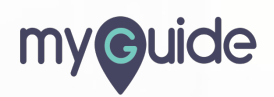